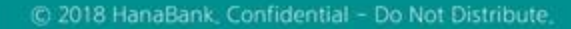

# **B2B전자결제** 전자어음 > 판매기업 > 기한후배서

KEB Hanabank corporate Banking User Manual

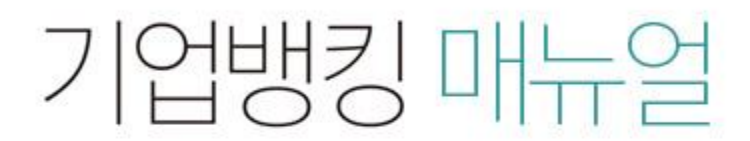

★ KEB 하나온행

# 기한후배서

Step 1. 계좌번호, 조회기간을 선택하고 조회 버튼을 클릭합니다.

Step 2. 배서대상 전자어음을 선택한 후, 하단의 상세조회/배서 버튼을 클릭합니다.

## 기한후배서

| 계좌번호                     | 계좌선택                                               |                            |
|--------------------------|----------------------------------------------------|----------------------------|
| 조회기간                     | 오늘  7일  15일  1개월  3개월  6개월  월별 선택  ▼    2018-06-25 |                            |
|                          | 조회                                                 |                            |
|                          |                                                    |                            |
| 조회기간 : 2018-06-11 ~ 2018 | 8-07-11                                            | 조회일시 : 2018-07-11 10:54:22 |

현재건수:0건 총건수:2건 선택계좌번호:

|    |    |        |        |         |        |    | 1      | 까모수서벼경아내 | oldici-2    | 기리드이세   |
|----|----|--------|--------|---------|--------|----|--------|----------|-------------|---------|
|    |    |        |        |         |        |    |        | 87242024 | 4246        | 그너그 근체  |
| No | 선택 | 발행인명 🔽 | 발행인주민/ | 사업자번호 💌 | 배서인명 👻 | t  | 배서인주민/ | 사업자번호 💌  | 어음금액 🔻      | 수취일     |
| 1  | ۲  |        | -      |         |        |    |        |          | 550,000     | 2018-06 |
| 2  | 0  |        | 1      |         | i,     | .1 |        |          | 100,000,000 | 2018-06 |
|    |    |        |        | 건수      | 0      |    |        | 합계금액     | 100,550,000 | 1       |
|    |    | <      |        |         |        |    |        |          |             | >       |

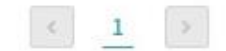

상세조회/배서

# 기한후배서

Step 3. 어음 상세조회 내용을 확인한 후 배서 버튼을 클릭합니다.

# 기한후배서

#### 어음정보

| 전자어음번호       |             | 분할번호     | 0            |
|--------------|-------------|----------|--------------|
| 배서횟수         | 2           | 배서번호     | 2            |
| 어음금액         | 550,000 원   | 상태       | 지급거절         |
| 발행일          | 2018-05-18  | 만기일      | 2018-06-17   |
| 배서양도,분할배서 여부 | 배서양도허용,분할허용 | 지급은행/영업점 | KEB하나은행/성서공단 |
| 부도처리일        | 2018-06-18  | 부도사유     | 에금부족         |
| 발행지          |             |          |              |
| 보증여부         | N           |          |              |

## 발행인 정보

| 법인명      |         | 사업자(주민)번호 |    |
|----------|---------|-----------|----|
| 성명(대표자명) |         | 법인/개인구분   | 법인 |
| 은행       | KEB하나은행 | 계좌번호      |    |
| 주소       |         |           |    |

이전

배서

# 기한후배서

Step 4. 피배서인(수취인)정보를 입력한 후, 필요 시(수수료출금계좌 잔액 부족 등) 수수료 출금계좌를 변경한 후, 배서 버튼을 클릭합니다.

## 기한후배서

#### 거래구분

거래구분

배서

## 어음정보

| 전자어음번호       |             | 분할번호     | 0.           |
|--------------|-------------|----------|--------------|
| 배서횟수         | 2           | 배서번호     | 2            |
| 어음금액         | 550,000 원   | 상태       | 지급거절         |
| 발행일          | 2018-05-18  | 만기일      | 2018-06-17   |
| 배서양도,분할배서 여부 | 배서양도허용,분활허용 | 지급은행/영업점 | KEB하나은콓/성서공단 |
| 부도처리일        | 2018-06-18  | 부도사유     | 예금부족         |
| 발행지          |             |          |              |
| 보증여부         | N           |          |              |

#### 발행인 정보

| 법인명      |         | 사업자(주민)번호 |    |
|----------|---------|-----------|----|
| 성명(대표자명) |         | 법인/개인구분   | 법인 |
| 은행       | KEB하나은행 | 계좌번호      |    |
| 주소       |         |           |    |

#### 배서인 정보

| 사업자(주민)번호 | 법인명 | 성명(대표자명) | 은행/계좌번호  |
|-----------|-----|----------|----------|
|           |     |          | KEB하나은행/ |

#### 피배서인(수취인) 정보입력

| 은행                   | 081 KEB하나은행 · | 계좌번호    |                                                          |
|----------------------|---------------|---------|----------------------------------------------------------|
| 분할배서 <mark>선택</mark> | 분할배서          |         |                                                          |
| 수수료                  | 1,500 원       | 수수료출금계좌 | 변경<br>(진액 : 1,083,163 / 출궁가능궁액 1,083,163 / 마컬<br>제타접권 0) |

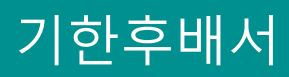

Step 5. OTP 비밀번호 및 인증서 암호를 입력합니다.

### OTP 비밀번호 입력

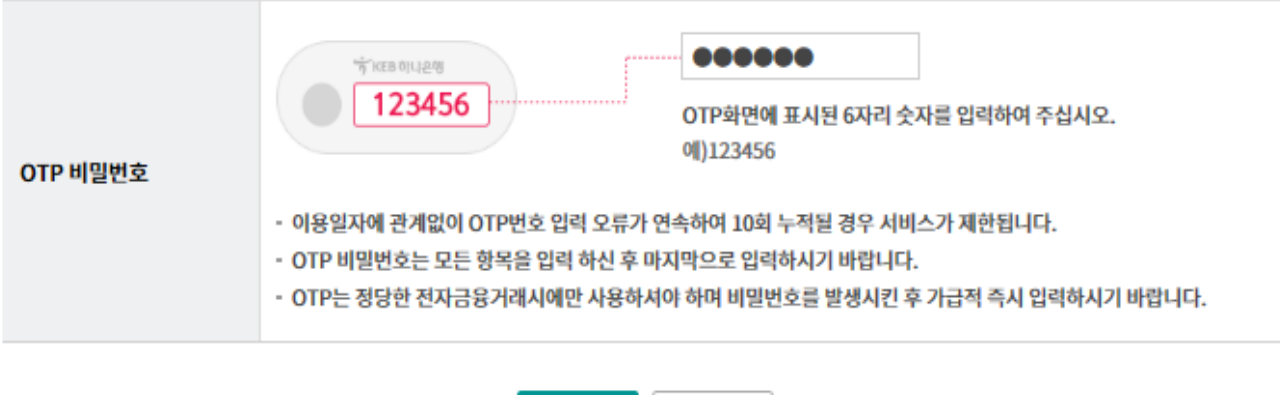

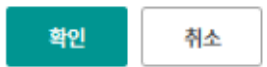

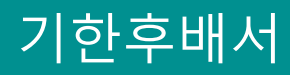

## Step 6. 기한후배서 등록이 완료됩니다.

## 기한후배서

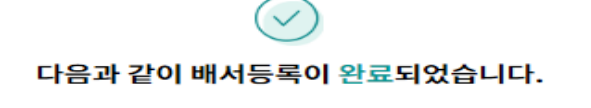

처리결과화면에서 결과를 확인하시기 바랍니다.

#### 거래구분

| 거래구분 | 배시 |
|------|----|
|      |    |

#### 어음정보

| 전자어음번호       |             | 분할번호     | 0            |  |  |
|--------------|-------------|----------|--------------|--|--|
| 배서횟수         | 0           | 배서번호     | 0            |  |  |
| 어음금액         | 77,000 원    | 상태       | 지급거절         |  |  |
| 발행일          | 2018-05-04  | 만기일      | 2018-05-07   |  |  |
| 배서양도,분할배서 여부 | 배서양도허용,분할허용 | 지급은행/영업점 | KEB하나은행/성서공단 |  |  |
| 부도처리일        | 2018-05-08  | 부도사유     | 예금부족         |  |  |
| 발행지          |             |          |              |  |  |
| 보증여부         | N           |          |              |  |  |

#### 발행인 정보

| 법인명      | and the second second sec | 사업자(주민)번호 | Do The State State Sta |
|----------|----------------------------------------------------------------------------------------------------|-----------|----------------------------------------------------------------------------------------------------|
| 성명(대표자명) |                                                                                                    | 법인/개인구분   | 법인                                                                                                    |
| 은행       | KEB하나은행                                                                                                    | 계좌번호      |                                                                                                    |
| 주소       |                                                                                                    |           |                                                                                                    |

#### 배서인 정보

| 사업자(주민)번호 | 법인명 | 성명(대표자명) | 은행/계좌번호  |
|-----------|-----|----------|----------|
|           |     |          | KEB하나은행/ |

#### 피배서인(수취인)정보

| 법인명      |                                 | 사업자(주   | 민)번호 |       |  |
|----------|---------------------------------|---------|------|-------|--|
| 성명(대표자명) |                                 | 수취인구분   | ŧ    | 법인    |  |
| 입금은행     | [081] KEB하나은행                   | 계좌번호    |      |       |  |
| 주소       | SENTE PA 2028 (4) 0029 (0) (811 |         |      |       |  |
|          |                                 |         |      |       |  |
| 수수료      | 1,500 원                         | 수수료출금계좌 |      | 24200 |  |
|          |                                 |         |      |       |  |

확인

다른 전자어음 배서

© 2018 HANABANK. Confidential – Do Not Distribute.

# THANK YOU